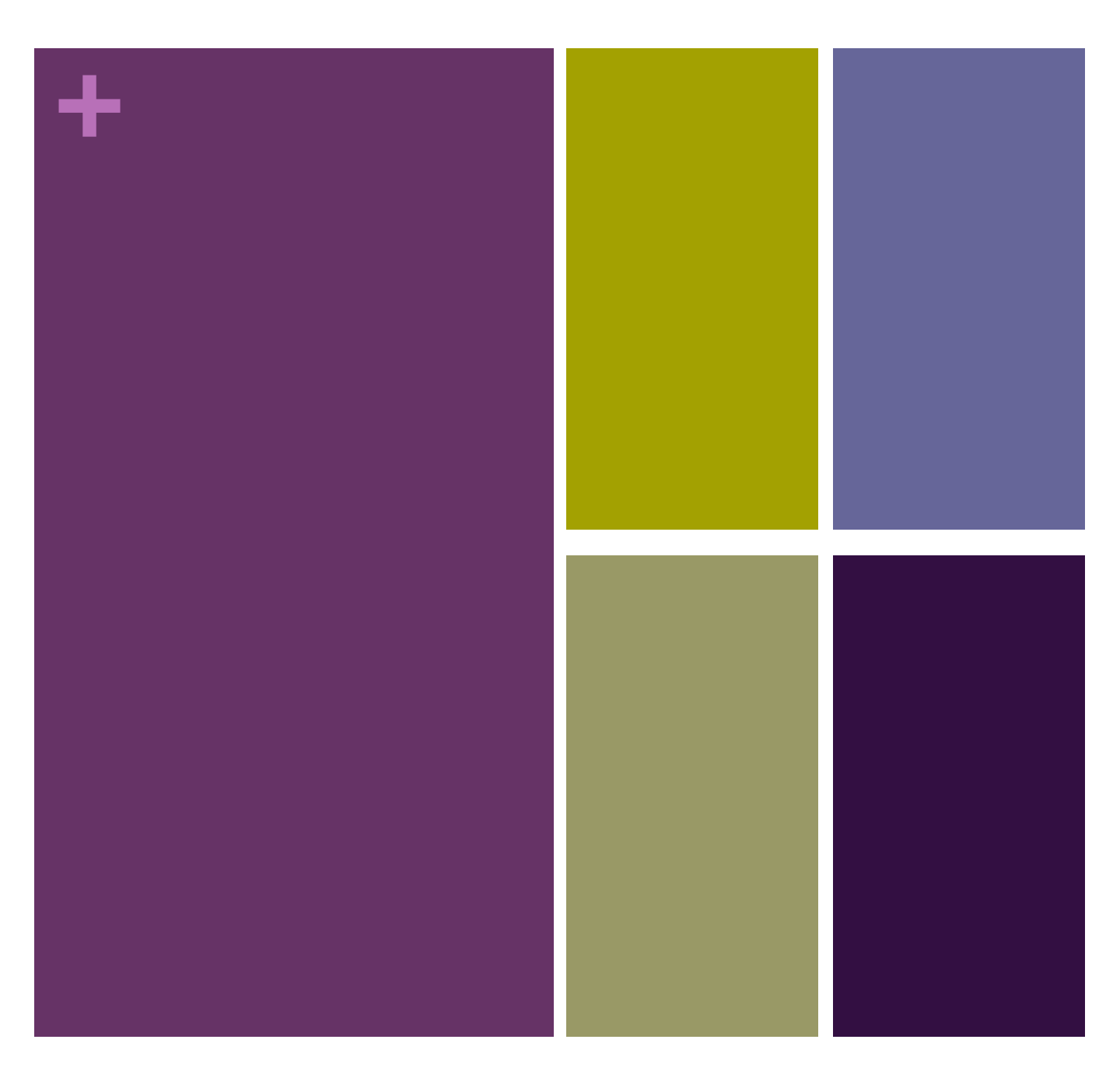

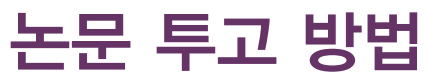

SUBMISSIONS GUIDE

대한물리의학회

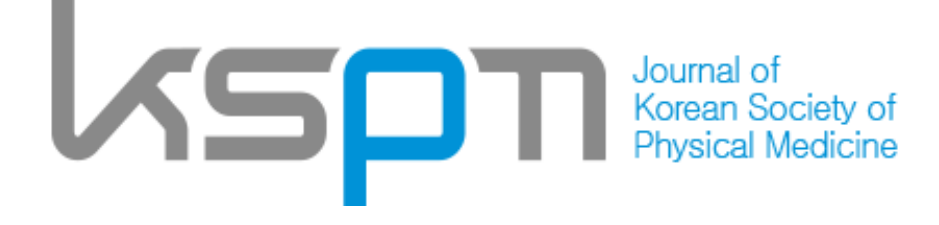

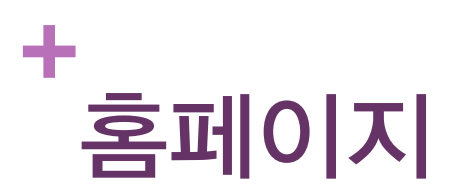

- 대한물리의학회의 홈페이지는 학회홈페이지와 저널 홈페이지, 논문투고시스템으로 나누어져 있습니다.
- 학회홈페이지
- http://www.kspm.or.kr

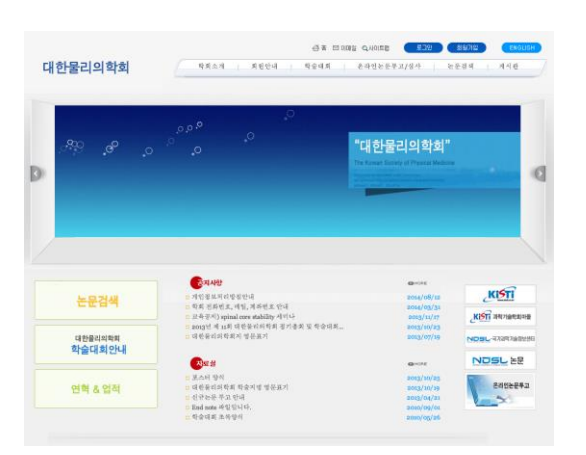

- 저널홈페이지
- http://www.jkspm.org

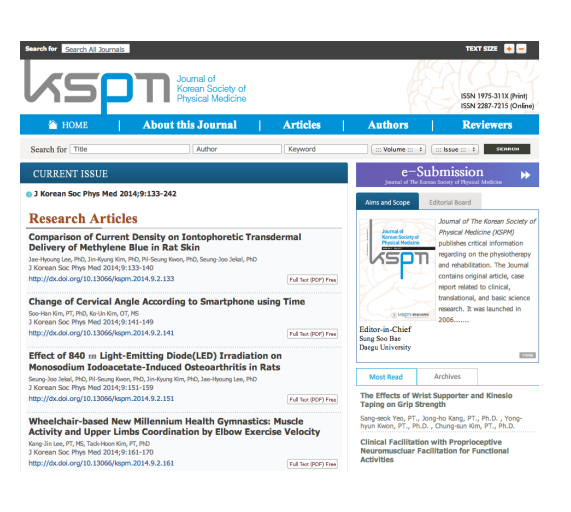

■ 논문투고시스템

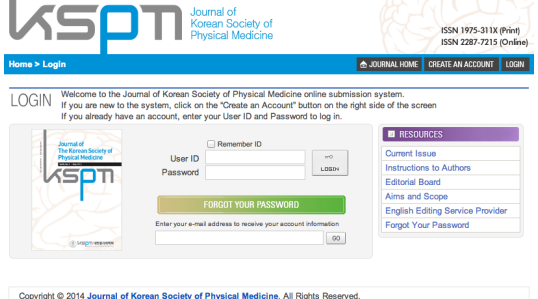

Copyright © 2014 Journal of Korean Society of Physical Medicine. All Rights Reserv Department of Physical Therapy, Eulji University, Seongnam, Gyeonggi, Korea Tel : +82-10-8868-8522 E-mail : kspm@hanmail.net / Powered by INFOrang.co., Ltd

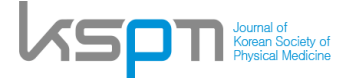

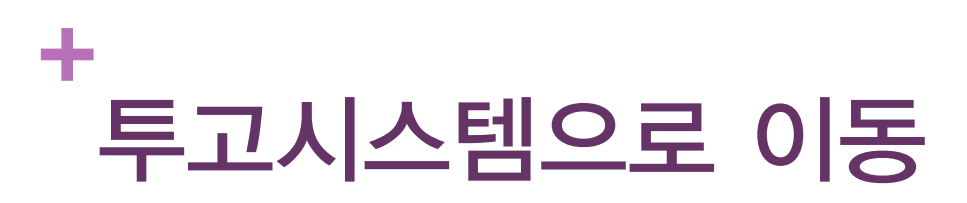

■ 저널 홈페이지 우측에 있는 e-Submission을 클릭

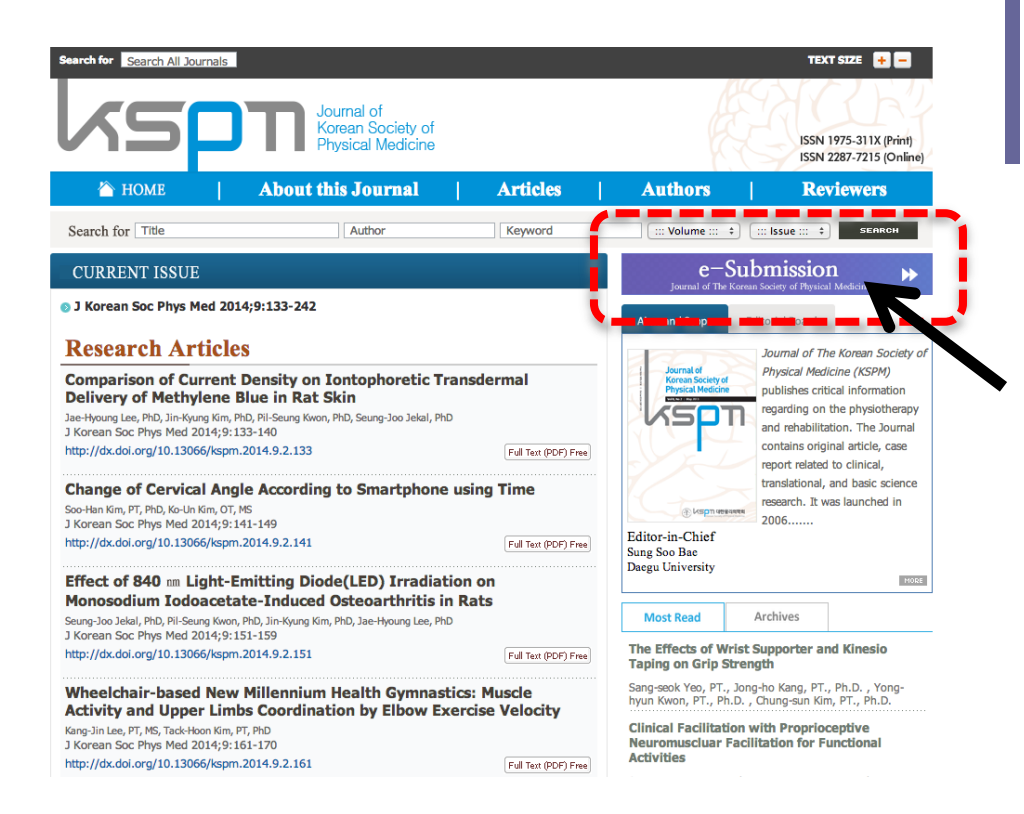

저널 투고시스템으로 이동 후 회원가입을 위해 계정을 만듭니다.

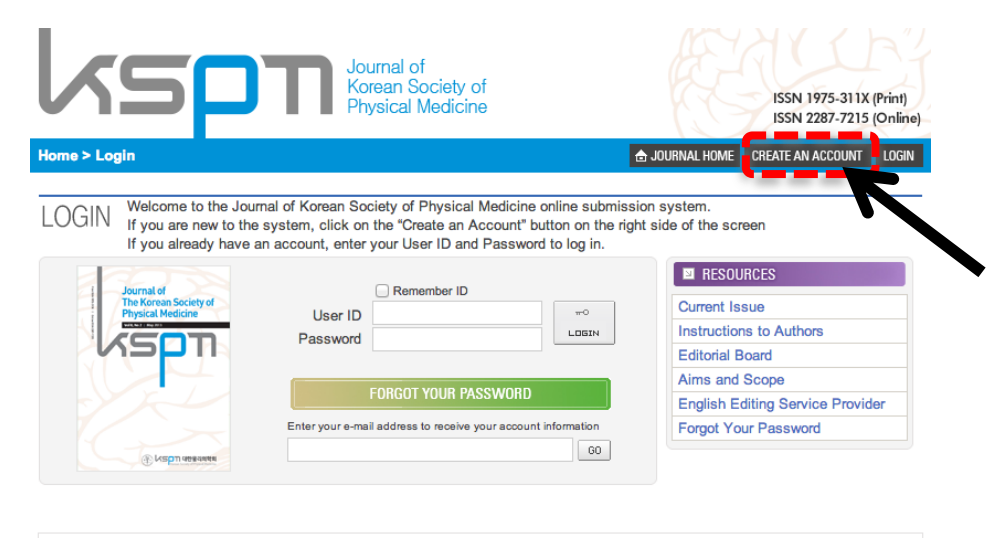

Copyright © 2014 Journal of Korean Society of Physical Medicine. All Rights Reserved. Department of Physical Therapy, Eulji University, Seongnam, Gyeonggi, Korea Tel : +82-10-8868-8522 E-mail : kspm@hanmail.net / Powered by INFOrang.co., Ltd

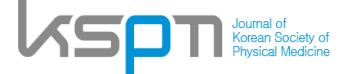

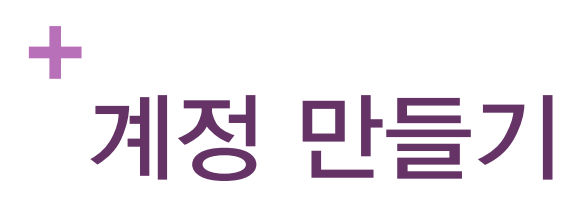

- 개인 정보를 입력합니다.
- 1단계

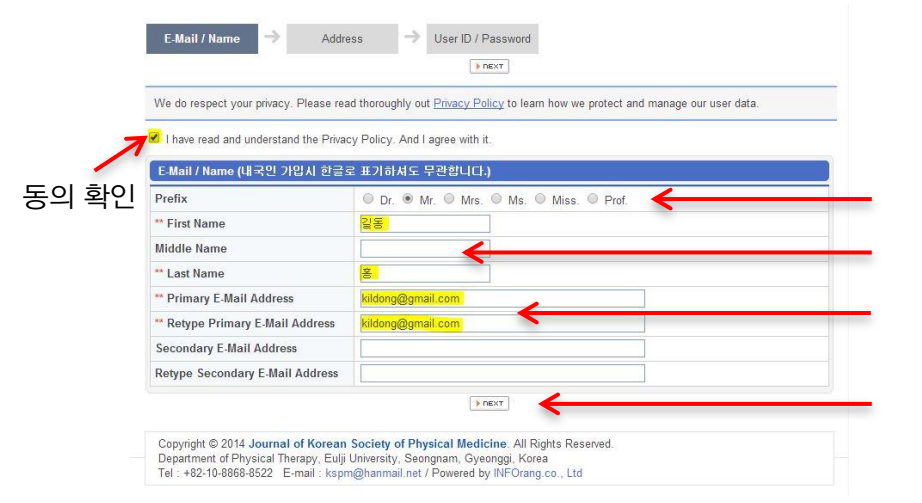

타이틀 확인 이름과 성을 입력 이메일 입력 위의 사항 입력 후

클릭!

#### 2단계

3단계

E-Mail / Name 🔿

User ID / Pa \*\* User ID

\*\* Password

\*\* Confirm Password

Journal of Korean Society of Physical Medicine

Address

(SPT

| E-Mail / Name 🔿   | Address  -> User ID / Password |
|-------------------|--------------------------------|
| Address           |                                |
| ** Institution    | <mark>대한대학교</mark>             |
| ** Department     | 물리치료학과                         |
| Position          |                                |
| ** Address        | <mark>강남구 대한대로 35</mark>       |
| ** Country        | Korea, Republic of             |
| City              | 서울시                            |
| ** Postal Code    | 100-200                        |
| Phone             |                                |
| ** Cellular Phone | 010-1234-5678                  |
| Fax               |                                |

User ID / Passw

kildong@gmail.com

Copyright © 2014 Journal of Korean Society of Physical Medicine. All Rights Reserved. Department of Physical Therapy, Eulij University, Seongnam, Gyeonggi, Korea Tel : +82-10-8868-8522 E-mail : kspm@hanmail.net / Powered by INFOrang.co., Ltd

아래의 사항 입력 후 기관(학교)와 소속 입력

도시, 우편번호, 전화번호 입력

클릭!

아래의 사항 입력 후

비밀번호 두번입력

주소입력 국가선택

클릭!

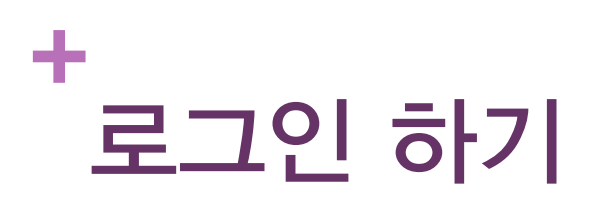

계정만들기에서 사용된 이메일을 ID에 입력하고 비밀번호를 입력합니다.

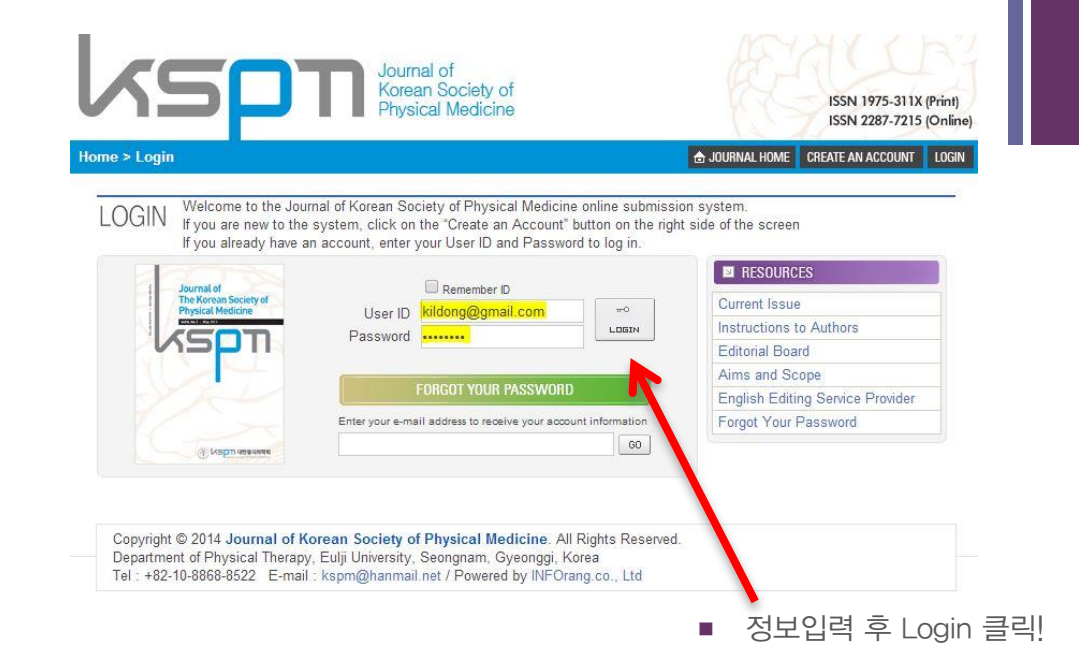

■ 왼쪽에 있는 AUTHOR 붉은 버튼을 누릅니다.

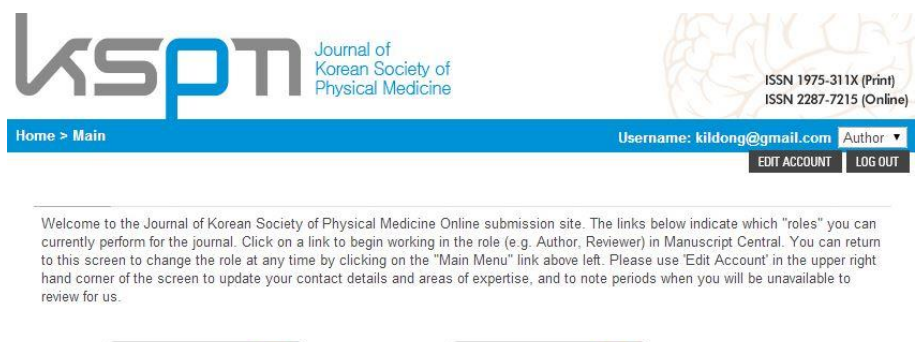

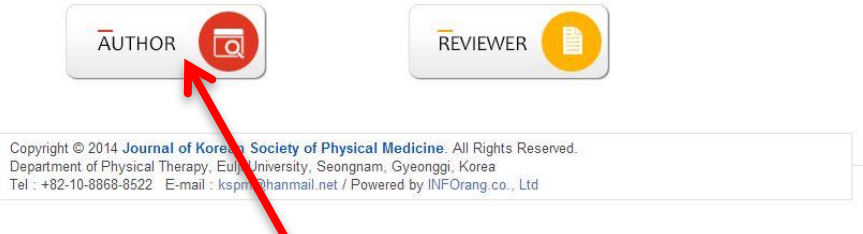

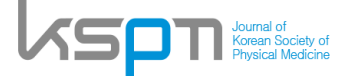

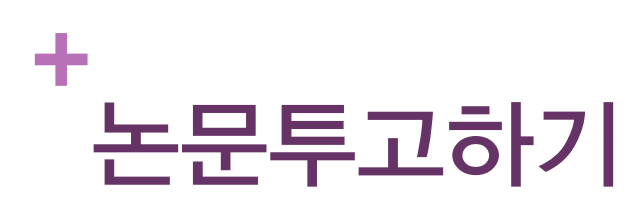

Submit New Manuscript 클릭

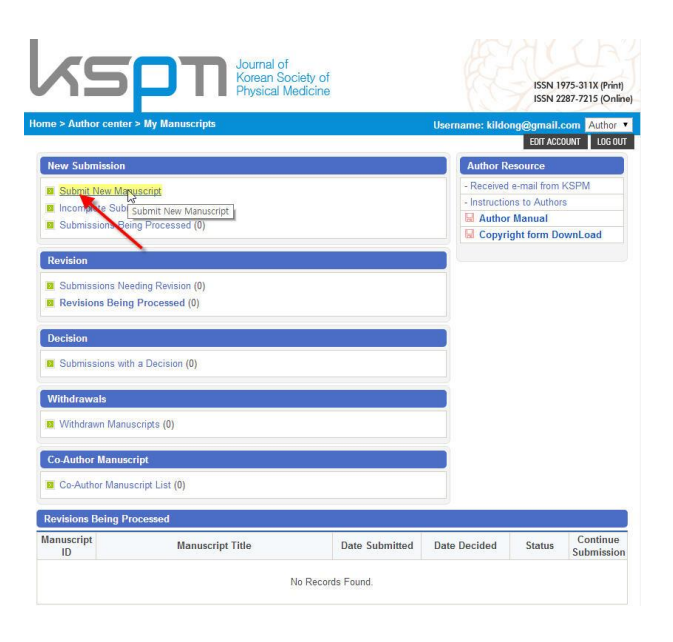

- 1단계 Checklist 확인
- 내용확인 후 노란색 부분 체크 후 저장

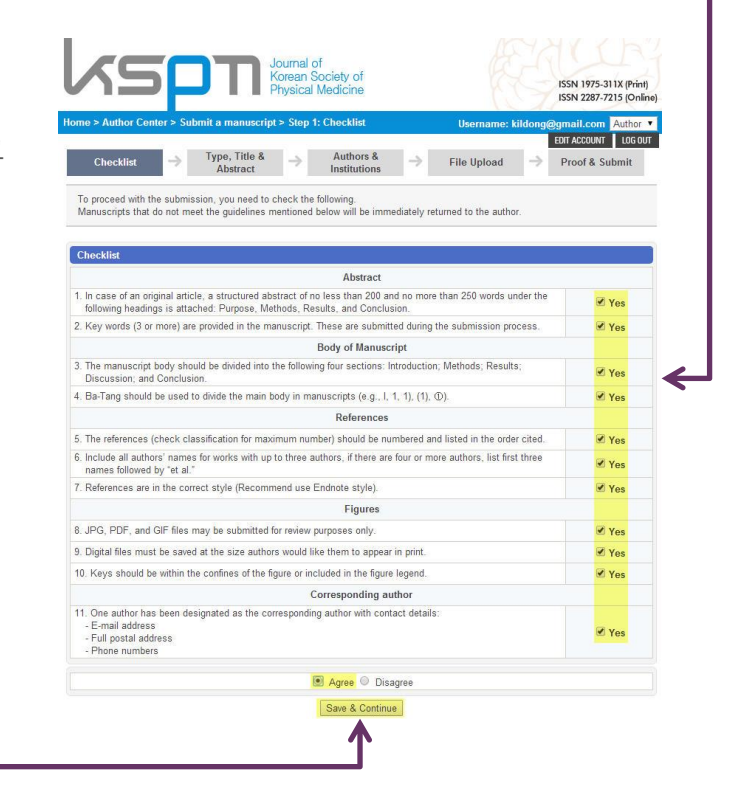

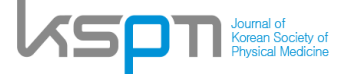

### + 논문투고하기 2

- 2단계 제목, 초록, Reviewers
  - Rapid Submission
    - 긴급심사의 여부를 확인합니다.
  - Manuscript Type
    - 일반적인 논문은 Original Article
  - Research Field
    - 논문의 관련분야를 선택합니다.
  - Title & Running Title
    - 논문의 제목과 요약제목을 입력
  - Abstract
    - 영문기준 250자 이내로 작성
  - Keywords
    - 주제어를 입력합니다.
  - English Proof—reading
    - 영문논문일 경우 교정여부확인
- 리뷰어 추천
  - 본 논문에 적합한 심사위원 2명이상을 추천합니다.
  - 성명, 학위, 상세한 소속 연락처를 적어 주십시오.
  - 추천하는 사유를 적어주십시오.
  - 편집위원의 판단에 따라 리뷰어를 채택하거나 보충합니다.

|                   | Name                                                                                       | Institution                                                                        | E-mail                           |
|-------------------|--------------------------------------------------------------------------------------------|------------------------------------------------------------------------------------|----------------------------------|
|                   | 미순신                                                                                        | 충무대학교 물리치료학과                                                                       | Leesunsin@daum.net               |
|                   | 유관순                                                                                        | 삼일대학교 물리치료학과                                                                       | Uksoon@naver.com                 |
| Suggest Reviewers |                                                                                            |                                                                                    |                                  |
|                   | Suggesting 2 reviewer(s) is<br>Please note that the journa<br>the selection of appropriate | Required for Submission.<br>I may not use your suggestions, but your<br>reviewers. | r help is appreciated and may sp |
|                   |                                                                                            |                                                                                    |                                  |
|                   | Name                                                                                       | Institution                                                                        | E-mail                           |
|                   | Name                                                                                       | Institution                                                                        | E-mail                           |
| Oppose Reviewer   | Name                                                                                       | Institution                                                                        | E-mail                           |

Save Save & Continue

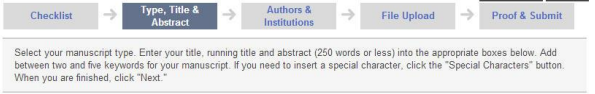

|                                             | O Yes ● No                                                                                                    |                                                                                                    |                                                                                                    |     |
|---------------------------------------------|----------------------------------------------------------------------------------------------------|----------------------------------------------------------------------------------------------------|----------------------------------------------------------------------------------------------------|-----|
| - Manuscript Type                           | Original Article V                                                                                                    |                                                                                                    |                                                                                                    |     |
| ** Research Field                           | Geriatrics                                                                                                    | ~                                                                                                    |                                                                                                    |     |
| Title                                       | The Effects of Rhythmic                                                                                                    | Sensorimotor Training in Unstable                                                                                                    | Surface on Balance Ability of Elderly Wo                                                                                                    | mer |
| Running Title                               | Rhythmic Sensorimotor                                                                                                    | Training for Elderly Women                                                                                                    |                                                                                                    |     |
|                                             |                                                                                                    |                                                                                                    | 161 /                                                                                                    | 250 |
| ** Abstract                                 | Ine purpose of this studion<br>on balance ability of eld<br>separated institution for<br>and control groups. Twe<br>women were into control<br>surface and control grou<br>balance ability used One<br>up and go test (TUGT) a<br>difference in balance ability | y was to investigate the effect of se<br>refr women. METHODS: Total of 44<br>elderly women in Changwon and c-<br>inty women were included into expe<br>(group: Experimential group perfor-<br>pp were only activities of daily living<br>le gistance test (OLST) and to ass<br>and Functional reach test (FRT). RE | ensormotion training in unstable sunace<br>solubject were recruited from two<br>onveniently allocated into experimental<br>erimental group and another twenty<br>med sensorimotor training in unstable<br>during eight weeks. To assess static<br>ess dynamic balance ability used timed<br>ESULTS: Control group did not show any                                                                                                    | 1   |
|                                             | or soft surface only eye<br>improved TUGT or FRT<br>balance ability of elderty                                                                                                    | IIIIY However static balance abuny<br>open condition. Also dynamic balan<br>CONCLUSION: Sensorimotor train<br>women                                                                                                    | in experimental group improved on hard<br>ca oblity in experimental group<br>ning in unstable surface improved                                                                                                    | >   |
|                                             | or soft surface only eye<br>improved TUGT or FRT<br>balance ability of elderly<br>Press Control-V (or Ope                                                                                                    | Imp However state balance admits<br>open condition Also dynamic balan<br>CONCLUSION: Sensorimotor train<br>women In Apple-V) to paste                                                                                                    | in experimential group inproved on national control of the control of the control | ~   |
| * Keywords                                  | or soft surface only eye<br>improved TUGT or FRT.<br>balance ability of elderly<br>Press Control-V (or Ope<br>Elderly                                                                                                    | Inty However state balance admits<br>open condition Also dynamic balan<br>CONCLUSION: Sensorimotor trais<br>women<br>n Apple-V) to paste<br>Postural balance<br>Postural balance                                                                                                    | In experimenting group experimental group in a cability in experimental group in an and a cability in experimental group in an unstable surface improved                                                                                                    |     |
| ** Keywords<br>** English Proof-<br>reading | or soft surface only eye<br>improved TUGT or FRT<br>balance ability of elderly<br>Press Control-V (or Ope<br>Elderly<br>Sensorymotor<br>Has English correction b                                                                                                | IIII) + rowerver static balance abulty<br>open condition. No dynamic balanc<br>CONCLUSION. Sensormotor trail<br>women<br>n Apple-V) to paste<br>Postural balance<br>Resistance<br>een done? ○ Yes ® No                                                                                                    | In appendimental group influence on naid<br>cability in experimental group of<br>ning in unstable surface improved                                                                                                    |     |

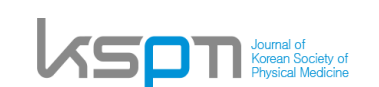

# + 논문투고하기 3, 4

- 3단계 저자와 소속
  - 투고자 이외의 연구자를 입력합니다.

|                      |                          | Abstract             | moute            |                 |           |                   |           |
|----------------------|--------------------------|----------------------|------------------|-----------------|-----------|-------------------|-----------|
| The subm             | itting author will au    | tomatically be desig | nated as the Cor | responding Auth | or.       |                   |           |
| Proviow              |                          |                      |                  |                 |           |                   | > PREVIEW |
| H한대학교                | l, <sup>2</sup> 삼성대학교    |                      |                  |                 |           |                   |           |
| 희 김 <sup>1</sup> , 두 | 우성 정 <sup>2</sup> and 길동 | 8 <sup>1*</sup>      |                  |                 |           |                   |           |
| orrespond            | ding Author : 길동         | 홍, 강남구 대한대로          | 35 [100-200]     |                 |           |                   |           |
| -mail : ki           | ildong@gmail.com         |                      |                  |                 |           |                   |           |
| nstitutior           | 1                        |                      |                  |                 |           |                   |           |
| Order                |                          |                      | Inst             | itution         |           |                   | Add       |
| 1 •                  | 대한대학교                    |                      |                  |                 |           |                   | Del       |
| 2 🔻                  | 삼성대학교                    |                      |                  |                 |           |                   | Del       |
|                      |                          |                      |                  |                 |           |                   |           |
| Authors              |                          |                      |                  |                 |           |                   |           |
| Order                | Institution              | Author               | First Name       | Middle Name     | Last Name | E-mail            | Add       |
|                      | 1                        |                      | 태희               |                 | 2         | kthee@daum.net    | Del       |
|                      |                          |                      |                  |                 |           |                   |           |
|                      | 2 • • •                  |                      | 우성               |                 | 정         | woosung@naver.cc  | m Del     |
|                      |                          |                      |                  |                 |           |                   |           |
|                      | 1 * * *                  | ۲                    | 길동               |                 | 홍         | kildong@gmail.con | 1 Del     |
| -                    |                          |                      |                  |                 |           |                   |           |
| Correspo             | nding Author Info        | rmation              |                  |                 |           |                   |           |
| Postal Co            | ode                      |                      | Address          |                 |           | Phone             | Fax       |
| 100-200              | 강남구 대한                   | 대로 35                |                  |                 |           |                   |           |
|                      |                          | D                    | revious Save     | Save & Cont     | nue       |                   |           |

- 4단계 파일 업로드
  - 업로드할 파일을 선택하시고 파일을 업로드 합니다.
  - 파일은 본문과 표, 그림 순서로 작성하여 주시고 1개의 파일로 만들어 업로드하여 주십시오.

1. Upload as many as needed for your manuscript and make sure to select the file Item from the drop-down menu. These files will be combined into a single PDF document for the review process. You must ensure that these files are numbered in the order in which they should appear in the PDF. If you have made a mistake, delete the file(s) and reupload. Make sure to click on "Upload Files" to successfully upload your files.

2. When all Items have been attached, click Next at the bottom of the page.

Manuscript file upload

| My Files         |                         |         |                 |              |      |        |
|------------------|-------------------------|---------|-----------------|--------------|------|--------|
| Order            | File Nan                | ie      | File Item       | Date         | Edit | Delete |
| Original<br>File | 🖬 manuscrit.docx (15kb) |         | Manuscript File | Aug 14, 2014 |      | D      |
| Upload ne        | w files                 |         |                 |              |      |        |
| No               | File Item               |         | Upload new fil  | es           |      | Add    |
| 1 🔻              | ::: SELECT ::: •        | 파일 선택   | 선택된 파일 없음       |              |      | Del    |
| 2 🔻              | ::: SELECT ::: •        | 파일 선택 : | 선택된 파일 없음       |              |      | Del    |
| 3 🔻              | ::: SELECT ::: •        | 파일 선택 : | 선택된 파일 없음       |              |      | Del    |
| 4 🔻              | ::: SELECT ::: •        | 파일 선택 : | 선택된 파일 없음       |              |      | Del    |
| 5 🔻              | :::: SELECT ::: •       | 파일 선택   | 선택된 파일 없음       |              |      | Del    |

File Upload 🕷

Previous Save Save & Continue

|             | 1 of 2            |
|-------------|-------------------|
| File Name   | 🗟 manuscrit.docx  |
| File Size   | 14 kb             |
| Uploaded On | Aug 14, 2014      |
| Uploaded By | kildono@omail.com |

Journal of Korean Society of Physical Medicine

#### + 논문투고하기 5

5단계 투고내용 확인

Checklist 🔿

→ Type, Title & → Authors & Authors & Institutions

EDIT ACCOUNT LOG OUT

File Upload

 $\rightarrow$ 

Review the information below for correctness and make changes as needed, and you MUST CLICK 'SUBMIT' to complete your submission.

| <ol> <li>In case of an original article, a structured abstract of no less than 200 and no more than 250 words under the<br/>following headings is attached: Purpose, Methods, Results, and Conclusion.</li> </ol> | Yes   |
|----------------------------------------------------------------------------------------------------|-------|
| 2. Key words (3 or more) are provided in the manuscript. These are submitted during the submission process.                                                                                                    | Yes   |
| <ol> <li>The manuscript body should be divided into the following four sections: Introduction; Methods; Results;<br/>Discussion; and Conclusion.</li> </ol>                                                       | Yes   |
| 4. Ba-Tang should be used to divide the main body in manuscripts (e.g., I, 1, 1), (1), ①).                                                                                                    | Yes   |
| 5. The references (check classification for maximum number) should be numbered and listed in the order cited.                                                                                                    | Yes   |
| 6. Include all authors' names for works with up to three authors, if there are four or more authors, list first three names followed by "et al."                                                                  | Yes   |
| 7. References are in the correct style (Recommend use Endnote style).                                                                                                    | Yes   |
| 8. JPG, PDF, and GIF files may be submitted for review purposes only.                                                                                                    | Yes   |
| 9. Digital files must be saved at the size authors would like them to appear in print.                                                                                                    | Yes   |
| 10. Keys should be within the confines of the figure or included in the figure legend.                                                                                                    | Yes   |
| <ol> <li>One author has been designated as the corresponding author with contact details:         <ul> <li>E-mail address</li> <li>Full postal address</li> <li>Phone numbers</li> </ul> </li> </ol>              | Yes   |
| I certify that the above information is true and correct.<br>Every author took a certain role and made contribution to the study and the manuscript. In case of publication, I                                    | Agree |

Every author took a certain role and made contribution to the study and the manuscript. In case of publication, I agree to transfer all copyright ownership of the manuscript to the Journal of Korean Society of Physical Medicine to use, reproduce, or distribute the article.

| Rapid Submission          | No                                    |                                           |                    |  |  |  |
|---------------------------|---------------------------------------|-------------------------------------------|--------------------|--|--|--|
| ** Manuscript Type        | Original Article                      |                                           |                    |  |  |  |
| ** Research Field         | Neurology                             |                                           |                    |  |  |  |
| ** Title                  | 트레드말 보행훈련이 뇌졸중 환자의 균형과 보행, 근력에 미치는 효과 |                                           |                    |  |  |  |
| ** Running Title          | 뇌졸중 환자를 위한 보행훈련                       |                                           |                    |  |  |  |
| ** Abstract               | 본 연구는 트레드밀 보'<br>하였다.                 | 행훈련이 뇌졸중환자의 균형과 보행, (                     | 근력에 미치는 효과를 확인하고자  |  |  |  |
| ** Keywords               | 뇌졸중, 보행, 균형                           |                                           |                    |  |  |  |
| English Proof-<br>reading | Yes                                   |                                           |                    |  |  |  |
| Conflict of interest      | No potential conflict of              | interest relevant to this article was rep | ported.            |  |  |  |
|                           | Name                                  | Institution                               | E-mail             |  |  |  |
| Suggest Reviewers         | 이순신                                   | 충무대학교 물리치료학과                              | Leesunsin@daum.net |  |  |  |
|                           | 유관순                                   | 삼일대학교 물리치료학과                              | Uksoon@naver.com   |  |  |  |
| Oppose Reviewer           | Name                                  | Institution                               | E-mail             |  |  |  |
| oppose neviewer           |                                       | None (or N/A)                             |                    |  |  |  |

| Institute                           | <sup>1</sup> 대한대학교, <sup>2</sup> 삼성대학교                             |      |
|-------------------------------------|--------------------------------------------------------------------|------|
| Authors                             | 태희 김 <sup>1</sup> , 무성 정 <sup>2</sup> and 길동 홍 <sup>1*</sup>       | Edit |
| Corresponding<br>Author Information | 일동 홍, 강남구 대한대로 35 [100-200]<br>, <b>E-mail</b> : kildong@gmail.com |      |

| Order         | File Name               | File Item       | Date         |    |
|---------------|-------------------------|-----------------|--------------|----|
| Original File | 😡 manuscrit.docx (15kb) | Manuscript File | Aug 14, 2014 | Ed |
| Table 1       | Lable.docx (15kb)       | Table           | Aug 14, 2014 |    |

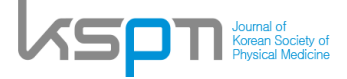

# + 논문투고하기 6

- PDF로 변환하기
- Convert를 누르면 업로드한 파일이 pdf로 변환됩니다.
- 변환이 완료되면 Save & Submit을 누릅니다.
- 투고가 완료되었다는 메시지가 나오면 완료
- 투고시스템 메인으로 가면 1편의 논문이 투고된 것을 확인할 수 있습니다.

| stitute                                         | 1대한대학교, 2삼성대학교                                                                                                    |                                                                                                    |                                                                             |              |  |
|-------------------------------------------------|----------------------------------------------------------------------------------------------------|----------------------------------------------------------------------------------------------------|-----------------------------------------------------------------------------|--------------|--|
| uthors                                          | 태희 김 <sup>1</sup> , 무성 정 <sup>2</sup> and 길동 홍                                                                            | 1*                                                                                                    |                                                                             | Edit         |  |
| Corresponding                                   | 길동 홍, 강남구 대한대로 35 [100-:<br>, <b>E-mail</b> : kildong@gmail.com                                                           | 200]                                                                                                    |                                                                             |              |  |
| Step 5 : File Up                                | load                                                                                                    |                                                                                                    |                                                                             |              |  |
| Order                                           | File Name                                                                                                    | File Item                                                                                                    | Date                                                                        |              |  |
| Original File                                   | 📓 manuscrit.docx (15kb)                                                                                                   | Manuscript File                                                                                                    | Aug 14, 2014                                                                | Edit         |  |
| Table 1                                         | 📕 table.docx (15kb)                                                                                                    | Table                                                                                                    | Aug 14, 2014                                                                |              |  |
| Step 6 : Proof &<br>Type                        | Submit Status                                                                                                    | View                                                                                                    |                                                                             | Change       |  |
| PDF                                             | Do not change                                                                                                    |                                                                                                    |                                                                             | CONVER       |  |
| Make sure to click                              | the 'PDF' button on the right and co                                                                                      | nvert vour file into a pdf file before c                                                                           | licking the 'SUBMIT' but                                                    | ton below    |  |
| ou have any trouble o                           | r error messages during PDF conver-                                                                                       | sion and confirmation of your manu                                                                                 | script, please make sur                                                     | e that Acros |  |
| ader is properly instal<br>cess of your compute | lled in your computer. It may also be<br>r to the journal server. In that case, p<br>I (KSPM), title and number of your m | possible that firewall of your institu<br>lease send us your information to j<br>anuscript, name and email address | tional internet server pro<br>ournal@inforang.com;<br>of submitting author. | hibits an    |  |

| Files | iles        |           |      |  |  |
|-------|-------------|-----------|------|--|--|
| Туре  | View        | Status    | Wait |  |  |
| PDF   | 层 14001.pdf | Completed | 2    |  |  |

Please verify each pdf file after the conversion process is completed.
 When PDF conversion takes longer than 5 minutes, it may not be successful.
 In that new please please the latter // PDF differ with the provide a successful.

In that case, please press Submit button; KSPM office will do conversion on your behalf.

CLOSE

Copyright © 2014 Journal of Korean Society of Physical Medicine. All Rights Reserved. / Powered by INFOI

| Туре | Status    | View                          | Change |
|------|-----------|-------------------------------|--------|
| PDF  | Completed | 🔜 14001.pdf ( 🗹 Approve PDF.) | CONVER |

Other inquires and comparison of your submission by pressing the PDF file name and then mark the checkbox to approve it.

Previous Save & Submit

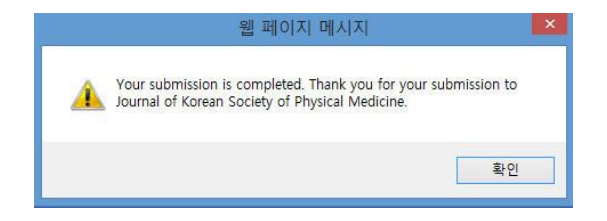

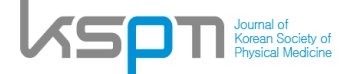